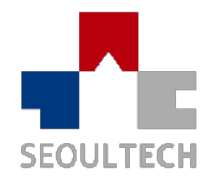

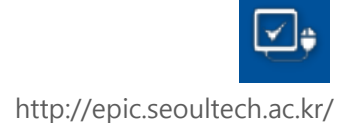

# 학생역량관리시스템 EPIC folio ADMIN MANUAL

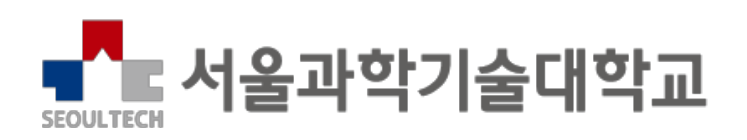

| 시스 | ·템 초기 화면             | 3   |
|----|----------------------|-----|
| 1. | 로그인                  | 3   |
|    | 1.1 로그인 화면           | 3   |
| 교니 | 비교과 관리 프로세스          | 4   |
| 1. | 설문지                  | 4   |
|    | 1.1 설문지 등록           | 4   |
| 2. | 비교과프로그램              | 6   |
|    | 2.1 비교과프로그램 등록       | 6   |
|    | 2.1.1 비교과프로그램 등록     | 6   |
|    | 2.1.2 운영계획서          | 7   |
|    | 2.1.3 활동관리           | 8   |
|    | 2.1.4 신청대상 및 마일리지 관리 | 9   |
|    | 2.1.5 설문 관리          | .10 |
|    | 2.2 비교과프로그램 관리       | .11 |
| 3. | 학생 설문 관리             | .12 |
|    | 3.1 학생 설문 관리         | .12 |
|    | 3.1.1 학생 사전/사후 설문 결과 | .14 |
|    | 3.1.2 설문통계결과         | .15 |
| 4. | 결과보고서 관리             | .16 |
|    | 4.1 결과보고서 등록         | .17 |
| 5. | 참여자                  | .18 |
|    | 5.1 참여자 학생 추가        | .19 |

# I 시스템 초기 화면

## 1. 로그인

1.1 로그인 화면

http://epic.seoultech.ac.kr 은 본 사이트의 로그인 페이지이며 로그인 버튼 클릭시 통합 로그인 화면으로 이동합니다.

.....

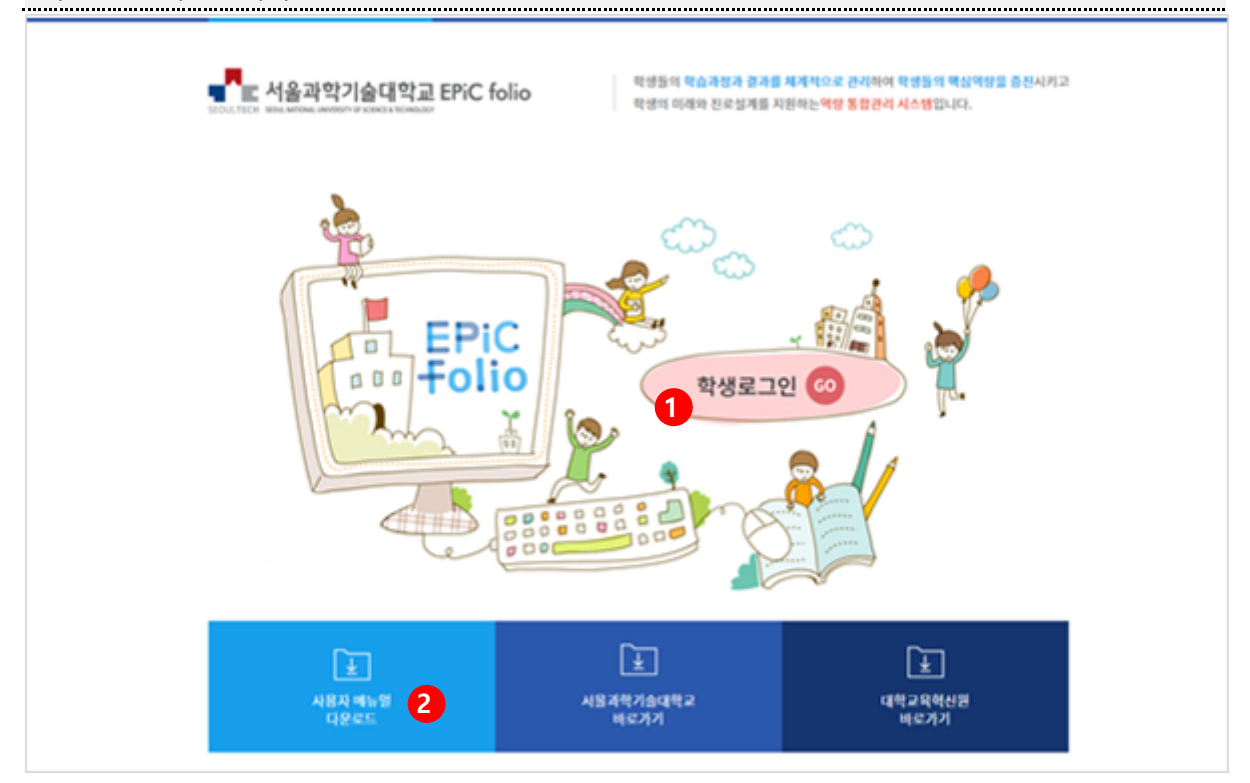

- ① 통합로그인 화면으로 이동합니다.
- ② 사용자 메뉴얼 문서를 다운받을 수 있습니다.

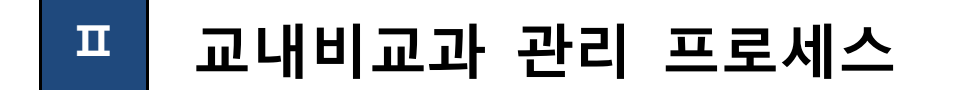

# 1. 설문지

1.1 설문지 등록

| 설문을 진행하기 위<br>(교내비교과 관리 프<br>진단지를 등록해주서                                                                                                    | 해 먼저<br>도로세스<br>네요.) | 직접 설문을<br>  사용을 위하 | 을 구성하고 설문지를 등록합니다<br>배서 사전/사후 역량진단지와 만족   | 탺도 평기     | -지, 학성     | 생역량                        |
|----------------------------------------------------------------------------------------------------|----------------------|--------------------|-------------------------------------------|-----------|------------|----------------------------|
| ▲▲ ▲▲ ▲ | óministrato          | r <b>17321</b> 13  | 승간의 인승관의 귀엽긴드관리 성업관리 직상승리:                | 8리 계시8:   | 31 No -    | 프로 (2.2.1%)<br>(관리 (2.2.1) |
| 설문관리                                                                                                    | 사전/                  | 사후 역량진             | ·····································     | 8589 - 08 | 지 전철 수 시간  | HE NOTE:                   |
| 의문사 관계<br>                                                                                                    | an.e                 | <b>P-I -</b> 340   | (프 1974년 4 D                              | davor     | শাল        |                            |
| 지 전상 = 1815 : 103<br>연구도 평가지                                                                                                    | х ияча н             | X45 X4, 69 44 5 69 | чк өзү рагча.                             |           |            |                            |
| - 사망이밍 진난시                                                                                                    | 변신                   | 28-9               | 실도시                                       | 사이에서      | 644        | 日常論                        |
| 일본소시설과관계                                                                                                    | 90                   | 2.045000151        | PERFORMANCE AND A PERFORMANCE             | U.        | 7991       | 20041137                   |
| nsheris), i shekari —                                                                                                    |                      | 2±45¥300           | 그가는 해외는 방법 같은 사람 책을 얻으며                   |           | <b>SPP</b> | 401125                     |
|                                                                                                    | 78                   | 1444-591027364     | SAR CAR AT L                              | n         | DIVECT     | 2019-11-21                 |
|                                                                                                    | 11                   |                    | 2월(22월)-3월(3월)-2월 (2월) 에이터                | U.        | 17.8       | 20031110                   |
|                                                                                                    |                      | INVERTING MALERIA  | 시작 : 사람들형공의 한국부형 연양실을 및 10 7명 일이라 같아요. 40 |           | NAM        | APPENDIX                   |
|                                                                                                    | 75                   | 2014/2014          | 2014년에 제공 전성 1 개가 위한 제 아니                 | c         | 7.44       | 2019.11.10                 |
|                                                                                                    | 74                   | 3447 x 3 37        | <u>사로가의 영화 등을 안해 다양 세계가 사진, 사후 201</u>    | U.        | ean.       | 2010/11/22                 |
|                                                                                                    | 73                   | 4088044            | [43 833 94] 1 안에서 중대 성장 전의 주무교형 사업 위장전신지  | n         | 944        | 2019-11-11                 |
|                                                                                                    | a                    | 1211240497         | (4) (4) (4) (4) (4) (4) (5)               | u         | 979        | 20031811                   |
|                                                                                                    | 11                   | 일수나 성격수            | 이렇게 지하다 사람 지수 신문                          |           | elan;      | ACCO IS                    |
|                                                                                                    | Advision             |                    |                                           |           |            | 406817.0                   |
|                                                                                                    |                      |                    | w. c 1 3 3 4 5 6 T 3 5                    | 20        | •          |                            |
|                                                                                                    |                      |                    |                                           |           | 2          | 54                         |

- ① 설문관리>설문지 관리의 하위 메뉴를 클릭합니다.
- ② 등록 버튼을 클릭하여 설문지 등록 화면으로 이동합니다.

| ♣; 비운마학기술대학교 /             | dministrator 8170                                                  | 리판리 신분관리 인승관                                                                                                    | 리 취실진무관리                                                                                  | 신입관리 의상승경관                                                                               | 리 기시민관리     | <mark>프네</mark><br>사이드만의 부지부 |
|----------------------------|--------------------------------------------------------------------|----------------------------------------------------------------------------------------------------|-------------------------------------------------------------------------------------------|------------------------------------------------------------------------------------------|-------------|------------------------------|
| 설문관리                       | 사전/사후                                                              | 역량진단지                                                                                                    |                                                                                           | ↔ > administration >                                                                     | izon + dzad | 이 - 나랍자와 역왕산님께               |
| 40700 (Art -               |                                                                    | tivel≭siz.                                                                                                    |                                                                                           |                                                                                          | et context  |                              |
| 시간에 한 1 정전신지<br>2 전자는 이 소재 | 실문은형 가져요                                                           | 27                                                                                                    |                                                                                           |                                                                                          |             |                              |
| 의행주상 신하지                   |                                                                    | 60 <sup>-0</sup> 978                                                                                                    | paper - Boote                                                                             | e                                                                                        | •           |                              |
| 설문 제 관계 관계                 | 설문문항                                                               |                                                                                                    |                                                                                           |                                                                                          |             |                              |
| 학생 학당인 안 인지 신형             | - 1 / 2 s                                                          | H 75YB                                                                                                    |                                                                                           | 27 <b>2</b> 418                                                                          |             | 4168                         |
|                            | т. н. с. с. с. с. с. с. с. с. с. с. с. с. с.                       |                                                                                                    | 14년에 접시든 14년(1                                                                            | 1110 1182/101                                                                            |             | 985 -                        |
|                            |                                                                    | r                                                                                                    | PROPERTY ALL I                                                                            | THE OPEN PROPERTY OF                                                                     |             | 1910                         |
|                            | #s)                                                                | 이외 국가 국왕석가                                                                                                    | I                                                                                         |                                                                                          | 3<br>±π⊺ग   | 5<br>1±21788                 |
|                            | 문항정보<br>  3522 - 5.                                                | deleg vedelag                                                                                                    | 신고성위고장                                                                                    | ded la V                                                                                 |             |                              |
|                            | 다 모두려가 지않<br>(기가지오지? 48<br>(기가지오지? 48<br>(기 27 서도로 27<br>(13년 성종 2 | 에 국무에 바람이는 물란에서 가지는<br>이 그는 다 가 있는 것이 가 있었다.<br>이 모양은 가 한 동네 같이 하면 다 다<br>한 구성은 주도 국민 것이 들어나 있<br>다 구성은 가 다 다 한 일 같이 있어? | 리오 세종 지수에 문서의<br>1 신문 중 옥서 비용은 (<br>2 세 사실 공동에 가운 위<br>2 에 사실 공동에 가운 함<br>1 ( 시작에, 요즘에 대급 | 20년<br>1월 1월 1월<br>1월 1월 21년<br>1월 1월 28년 1월<br>1월 1월 1월 1월 1월 1월 1월 1월 1월 1월 1월 1월 1월 1 | H)          |                              |
|                            |                                                                    |                                                                                                    |                                                                                           |                                                                                          |             |                              |
|                            | PSt DK 1                                                           | 8 997509986 - 0 9                                                                                                    | 9 <b>20543</b> 50 0                                                                       | UNICATION (N)                                                                            |             |                              |
|                            | 26491                                                              | 4018                                                                                                    |                                                                                           |                                                                                          |             |                              |
|                            | (i = 1) ( i = 1) ( i = 1)                                          | * SIZEN - O NORMA                                                                                                    |                                                                                           |                                                                                          |             |                              |
|                            | 09181                                                              | · · · · · · · · · · · · · · · · · · ·                                                                                    |                                                                                           |                                                                                          | • • •       |                              |
|                            | 1400                                                               | 0<br>0                                                                                                    |                                                                                           |                                                                                          |             |                              |
|                            |                                                                    |                                                                                                    |                                                                                           |                                                                                          |             | 4<br>                        |

- ③ 문항추가 버튼을 클릭하면 원하는 설문 유형을 선택할 수 있습니다.
- ④ 내용을 기입하고 문항저장 버튼을 클릭하면 문항이 등록됩니다.
- ⑤ 참고 (설문 순서 변경, 설문 삭제 값을 저장하는 버튼입니다.)

### 2. 비교과프로그램

2.1 비교과프로그램 등록

2.1.1 비교과프로그램 등록

.....

각 설문지를 등록한 후 비교과프로그램을 등록하여 비교과프로그램을 개설합니다. 프로그램 관리에서는 프로그램의 제목 및 주요 내용 등의 비교과프로그램 정보를 입력할 수 있습니다. ..... (CTD-9) 📲 승제용과학기술 대학교 Administrator 지도가 관리 설문권이 연중권이 취업한 2년에 상담한 이 시험중입간이 지지만 간이 지지만 한 유지으수 R > Administrator > 비교고관리 > 관계하고의 > 군세비고내관리 교내비교과관리 비교과관리 프로그램 관리 **....** 1 - Idealed 김씨소건 북도가 Responses - 실행사직목 125-42 E your Hudd 17-2808 CA • • • • • , 전기보도서 승인(이슈비용) 19442 74 12 74 2:48 - 2:4 69947 ~ (10/2조사 중영(16)) 비교 및 전체 소영(정부, 성격) - 김과보고사 승인(상업) 그로그의 사비 🛛 🔒 ~ 20~2조사 중 한 공위하는 근감하 표 변수 공품입 281+71 42.4 51 ~ 구그런던 -9180e NS. 김희분 사람 ~~(10)보도시 중변(동사) 변경보고서 승연(기원). 12/42/42/94 84(7,2) [2] U 9/6 2015-1129 · 전자(무소의 중지공격/전 공간품 등지 4/3+1(9++425) 4.214 3/800 **4**44 42 안면사술관 · [1] - 663 - 2015-11:00 - 기독문제가 전 - <u>게</u> 해주 실습 모습 · 7고,편 182 3/12 28 PIE41(27)R9 280 **89** 4990 - 44 1 18 14 AL ı. 48-101485 494 62110 200 単体 685 2019/11/6 성격하는 전승규의 전경 전성 신제 문건 218 tin -434(9448) 9044 0.1/104 目 694 2003.01.25 \*約2019日 2003.01.29 A体内出生や出 Ditr Tear 2 相対(200 0041022200 r µag 12/10 445 244 1 . 승규사를 위해 4이시1 / 70 02 C 11 J K 2 K H J X H 10 5 30 운영실력 동기 다운로드 역별 다운로드 삭제 85

- ① 비교과관리>교내비교과>교내비교과관리 메뉴를 클릭합니다.
- ② 등록 버튼을 클릭하여 교내비교과 등록페이지로 이동합니다.

2.1.2 운영계획서

운영계획서관리에서는 목적 및 필요성, 프로그램 운영 실태 분석, 프로그램 정보, 수료 확인서, 핵심역량, 프로그램 주요내용, 예산정보를 입력할 수 있습니다.

| umated       umated         umated       umated         umated       umated <td< th=""><th>NU 14 14 14 14 14 14 14 14 14 14 14 14 14</th><th>Administrator 912.71</th><th>an Gebe a</th><th>eren altis con</th><th>I NOTEM ALMAN</th><th>anni shiringa</th><th>시아프 위험 - 122</th></td<>                                                                                                    | NU 14 14 14 14 14 14 14 14 14 14 14 14 14 | Administrator 912.71                                                                                                    | an Gebe a           | eren altis con          | I NOTEM ALMAN   | anni shiringa      | 시아프 위험 - 122                |
|----------------------------------------------------------------------------------------------------|-------------------------------------------|----------------------------------------------------------------------------------------------------|---------------------|-------------------------|-----------------|--------------------|-----------------------------|
| Audio                                                                                                    | 비교과관리                                     | 교내비교과                                                                                                    | 관리                  |                         | in > within the | ror : steadda : en | nies - sternistaaris        |
| ・・・・・・・・・・・・・・・・・・・・・・・・・・・・・・・・・・・・                                                                                                    | - weighte                                 | <del>0</del> ~1484                                                                                                    |                     | ates (4-1               | 40010101012010  | .44                | aby stell                   |
| • emploid<br>• Bit Ling (* (* (* * * * * * * * * * * * * * * *                                                                                                     | ંચન અંદન                                  | 프로그램 정보                                                                                                    |                     |                         |                 |                    |                             |
| • • • • • • • • • • • • • • • • • • •                                                                                                    | - HPDRAL2                                 | 승규고가 들었습니다.                                                                                                    | LIN CORLONA         |                         |                 |                    |                             |
| P (date) (0000,000       All (0000,000       All (0000,0000,000       All (0000,000,000 <td< td=""><td>- 4197 (V) EV(N2)</td><td></td><td></td><td></td><td></td><td></td><td></td></td<>                                                                                                    | - 4197 (V) EV(N2)                         |                                                                                                    |                     |                         |                 |                    |                             |
|                                                                                                    | 한 서보고서 승인(전환, 상세)<br>- 성격(오고사 관련(한편)      | and the second                                                                                                    |                     |                         |                 |                    |                             |
| • Market code: 0;         • Market code: 0;           • Market code: 0;         • Market code: 0;           • Market code: 0;         • Market code: 0; </td <td>김고로 (제 순영) (세요)<br/>- 실패보고서 중인(종사)</td> <td>A.E. (2021)</td> <td>anati</td> <td></td> <td></td> <td></td> <td></td>                                                                                                    | 김고로 (제 순영) (세요)<br>- 실패보고서 중인(종사)         | A.E. (2021)                                                                                                    | anati               |                         |                 |                    |                             |
| 성정 실 · · · · · · · · · · · · · · · · · ·                                                                                                    | A DEPENDENCIAL (CONTRACT)                 | _                                                                                                    |                     |                         |                 |                    |                             |
| 4000000000000000000000000000000000000                                                                                                    | 김 김 제일 김                                  | (Included                                                                                                    |                     |                         |                 |                    |                             |
| 1000000000000000000000000000000000000                                                                                                    | aperica a a                               | -                                                                                                    | KANON CAL           | o o statovila i napiča. | (in Luga(Als.)  |                    |                             |
| Note: Internet       Note: Internet         Statistic contract of the contract of the contra                                   |                                           |                                                                                                    | 15.05               | 이 다섯간 말라 가 들었다다         |                 | Marked             | N TO BELLEVIL INVESTIGATION |
|                                                                                                    |                                           |                                                                                                    |                     |                         |                 |                    |                             |
|                                                                                                    |                                           | where the second second s | 0.0049094001993     | 5 8 MAH                 |                 |                    |                             |
| 이번 값     스페 값     이번 값     이번 값     이번 값     이번 값     이번 값       ····································                                                                                                    |                                           |                                                                                                    | 194                 | y ar                    | 194             | 817                | 124                         |
| Image: State of the state of the state |                                           | 946405                                                                                                    | 68901               | · ● ● ● ● ●             | <b>建制的</b> 24   | 81.90              | A9457                       |
| 이 전 전 전 전 전 전 전 전 전 전 전 전 전 전 전 전 전 전                                                                                                    |                                           | <i>c</i> •                                                                                                    | 1 1                 | 0.0                     | · •             | · •                |                             |
|                                                                                                    |                                           | · 2011년 48년 1896년<br>전국고인 주요네                                                                                                    | 941048<br>응(이성의면 조종 | 48)                     | 404 Q.D.L       |                    |                             |
| 고 대학 편 전 전 전 전 전 전 전 전 전 전 전 전 전 전 전 전 전 전                                                                                                    |                                           | M. II M.                                                                                                    | 0 & 1. [m of ]      | A- 20- 20               |                 |                    |                             |
| 프로 해외 수의 역시 위험                                                                                                    |                                           |                                                                                                    |                     |                         |                 |                    |                             |
| 고 에서 부에 이번 것이 가지 않는 것이 문 안 지 않는 것이 가지 않는 것이 같이 있는 것이 많이 있다. 이번 이번 것이 있는 것이 많이 있는 것이 같이 있는 것이 같이 있는 것이 같이 있는 것이 같이 있다. 이번 이번 것이 있는 것이 같이 있는 것이 같이 있다. 이번 이번 것이 있는 것이 같이 있다. 이번 이번 것이 있는 것이 같이 있다. 이번 이번 것이 있는 것이 같이 있다. 이번 이번 것이 있는 것이 같이 있다. 이번 이번 것이 있는 것이 같이 있다. 이번 이번 것이 있는 것이 같이 있다. 이번 이번 것이 있는 것이 없다. 이번 이번 것이 있다. 이번 이번 것이 있다. 이번 이번 것이 있다. 이번 이번 것이 있다. 이번 이번 것이 있다. 이번 이번 것이 있다. 이번 이번 것이 있다. 이번 이번 것이 있다. 이번 이번 것이 있다. 이번 이번 것이 있다. 이번 이번 것이 있다. 이번 이번 것이 있다. 이번 이번 것이 있다. 이번 이번 것이 있다. 이번 이번 것이 있다. 이번 이번 이번 것이 있다. 이번 이번 이번 이번 것이 있다. 이번 이번 이번 이번 이번 이번 이번 이번 이번 이번 이번 이번 이번                                                                                                    |                                           |                                                                                                    |                     |                         |                 |                    |                             |
| 고도 사용하는 전<br>비 문 21개 공동은 및 분위자 교<br>고 7위 ···································                                                                                                    |                                           |                                                                                                    |                     |                         |                 |                    |                             |
| 고 에서 부산 전 전 전 전 전 전 전 전 전 전 전 전 전 전 전 전 전 전                                                                                                    |                                           |                                                                                                    |                     |                         |                 |                    |                             |
| 고 나타나 수이 전 전 전 전 전 전 전 전 전 전 전 전 전 전 전 전 전 전                                                                                                    |                                           |                                                                                                    |                     |                         |                 |                    |                             |
| 2월 14월 2월 14일 2월 2월 2월 2월 2월 2월 2월 2월 2월 2월 2월 2월 2월                                                                                                    |                                           |                                                                                                    |                     |                         |                 |                    |                             |
| 내 문전제 공간 및 특입지 것<br>TTTTT TO A TTTTTTTTTTTTTTTTTTTTTTTTTTTT                                                                                                    |                                           | 22 MMA 44                                                                                                    | 가지가 구기              |                         |                 |                    | 25 THE REPORT OF A 197      |
|                                                                                                    |                                           | 내 모안지 공운 것                                                                                                    | . 문입자로              |                         |                 |                    |                             |
| जस <b>ा</b>                                                                                                    |                                           | 0.000                                                                                                    | and the             |                         |                 | Nav 3              | ar left die Grief, Barryee  |
|                                                                                                    |                                           |                                                                                                    |                     |                         |                 |                    | •                           |
|                                                                                                    |                                           | 6189                                                                                                    |                     |                         |                 |                    |                             |

① 내용을 기입하고 다음 버튼을 클릭하면 내용을 저장하고 다음 단계(활동 관리)로 이동합니다.

2.1.3 활동관리

.....

활동 관리에서는 비교과프로그램의 교육일정, 교육장소, 강사, 과제제출 여부 등의 교육 강좌 정보를 입력할 수 있습니다.

.....

| 비교과관리                                                                                                    | 교내비                                | <mark>비교과</mark> 관리          | I                                                                                                    | ₩ 1 Almhfake > 40 | avel i sunica i cunica.              |  |  |
|----------------------------------------------------------------------------------------------------|------------------------------------|------------------------------|----------------------------------------------------------------------------------------------------|-------------------|--------------------------------------|--|--|
| - 4×180                                                                                                    |                                    | 분양계리사                        | 26 21                                                                                                    | 신청기상 및 아일러져 관계    | 실전 전기                                |  |  |
| 24827.85                                                                                                    | 프로그램                               | 기요                           |                                                                                                    |                   |                                      |  |  |
| 신경사력은<br>- 신유는 14, 음년(여왕위행)<br>- 원유는 14, 음년(영업)<br>- 신위인도의 동안(영요, 유미)<br>- 월공은 14, 음어(전신)<br>- 원공은 14, 음어(주네요) | 44994 <u>5</u> -19912 *<br>27-1991 |                              | 271 - 271 - |                   |                                      |  |  |
| 월4월 24 6월(문제)<br>- 산학입고서 중산(지역)                                                                                |                                    | সন্দ্রধ্রণ<br>কন্দ্র করিমান  | □ atta stress - □ atta<br>x975:   own type                                                                                                    | 7701 per          | 1                                    |  |  |
| 44 40 4<br>1 64 20 -                                                                                           | 1 72                               | 기원회(2.<br>기억회(3<br>이외왕),<br> |                                                                                                    | L con no          | l<br>Hat Skel X17 CD Link Skel /1.71 |  |  |

 내용을 기입하고 다음 버튼을 클릭하면 내용을 저장하고 다음 단계(신청대상 및 마일리지 관 리)로 이동합니다.

#### 2.1.4 신청대상 및 마일리지 관리

신청대상 및 마일리지 관리에서는 신청기간, 선정인원, 신청대상 및 인정시간/마일리지를 입력 할 수 있습니다.

| 비교과관리                                 | 교내 <mark>비</mark> 교과 | ··리                                      | ★ > Administry > HERVIN > ZAHERV > ZAHERVI |            |  |
|---------------------------------------|----------------------|------------------------------------------|--------------------------------------------|------------|--|
| ב (אבוא)                              | STRACT               | 2 S #1                                   | અંધવાર છે. પ્રશ્નેમથી અન                   | (Rature)   |  |
| - ann anda                            | 신청관리                 |                                          |                                            |            |  |
| 신화지 않는<br>월급 분 7년 (1969)의 2015년       | 848.217-2            | a analilia cont - 🗃 analilia inte        | ]                                          |            |  |
| 월급부 2세 음양(세월)<br>- 김승규 20 음양(제일) - 시생 | 862121               | A 24 4 2 1 1 1 1 1 1 1 1 1 1 1 1 1 1 1 1 |                                            |            |  |
| -20122A(#2(21))<br>#2.978(22)(#2(21)) | NN*                  | 5 HCC                                    | 42.2.1                                     | 6 0        |  |
| 분기보고서 승인(분석)<br>필리북 2월 승인(부터)         | 신청대상                 |                                          |                                            |            |  |
| a Finika Pi                           | લવ                   | د                                        | 24                                         | e)//       |  |
| eenta e                               |                      | 7 N                                      | 7-8 - TH -                                 | <b>1</b> 4 |  |
| 4.4251 1                              |                      |                                          | Wł.                                        |            |  |
|                                       | 인정시간/마일리지            |                                          |                                            | 72         |  |
|                                       | HERK AND D           | e 108 - e 78 14ald                       |                                            |            |  |

내용을 기입하고 다음 버튼을 클릭하면 내용을 저장하고 다음 단계(설문관리)로 이동합니다.
 (개설된 비교과프로그램은 프로그램 신청 기간이 도래하면 학생 화면에 노출됩니다.)

2.1.5 설문 관리

비교과프로그램이 등록되면 교육 프로그램에 대한 평가 문항이 포함된 실행점검보고서 리스트 가 자동 생성되지만 실행점검보고서 상세한 내용은 직접 입력합니다.

.....

| ▲ 2 전철과학가술대학교 ▲                                                                           | dministrator 비교과하           | al Appal                        | ызыя                 | 취영관로간격                         | <u>4197714</u> | 작품송대가 리              | alviadura      | Administra    | (HHNH)<br>양지보수 |
|-------------------------------------------------------------------------------------------|-----------------------------|---------------------------------|----------------------|--------------------------------|----------------|----------------------|----------------|---------------|----------------|
| 비교과관리                                                                                     | 교 <mark>내비교</mark> 과관       | 반리                              |                      |                                | ė,             | Administration (* 18 | [2기/4] > 24    | 420 · 244:    | হৰ গ্ৰন        |
| - 4 <b>0</b> × 4                                                                          | 2004EA                      |                                 | 253                  | 71                             | astra          | 및 예술가지 관기            |                | Neen          |                |
| 교내에고 기관적<br>신경자육북                                                                         | () 사업, 사실 비용간단 명            | 내는 일시작으로 될                      | 1 201 AMER           | 옷이 집을가를 전력하                    | 4시 않아도 + C     | -te Alle i Se        | F-002 8-83     | NB)           |                |
| · 신라 기호사 중신(아준이용)<br>· 신라 기호사 중신(아준)                                                      | 시전 역량진단 명기                  | ŀ                               |                      |                                |                |                      |                |               |                |
| 한지 프로젝 소전(전로, 위험)<br>월급 보호시 중인(전급)<br>- 신라 기호시 중인(교육)<br>- 신라 기호시 중인(교육)<br>한지 프로젝 소전(지독) | 일은 바가 1<br>일방기간 1<br>정부 11일 | 0249<br>E 30<br><b>1</b><br>995 | 195 e 90<br>1971 - P | 40 82<br>2011/19               |                |                      | Mar Kard (1)   | OMDen 1 Sect/ |                |
| 2-241218 +                                                                                | 시후 역량진단 명기                  | l 및 만족도                         | 조사                   |                                |                |                      |                |               |                |
| 10 [44] I                                                                                 | 42.641                      | 이 분석에<br>25 시간 분                | es Mariate a 191     | en vi see<br>NGP, eat, Rieat i | 9815101        |                      |                |               |                |
|                                                                                           | diwind 1                    |                                 | eran  -              | 2011/15                        |                |                      |                |               |                |
|                                                                                           | 신문의 성부파인                    | 4560                            |                      |                                |                |                      | MAY VAN KI     | никова чела   | 0 B M-C        |
|                                                                                           | 4 中国中國等項目                   | 1 ***                           | -                    |                                |                |                      | MOVEMENTS, KIN | онколот честа | 0.0.0          |
|                                                                                           | 이전                          |                                 |                      |                                |                |                      |                | 2             | 날개암            |

- 기존에 작성한 첨부파일을 선택합니다.
   (선택 된 설문내용은 개설된 비교과프로그램을 진행하는 학생 화면에 노출되며, 학생이 작성 완료한 경우 교내비교과 관리>설문관리에서 확인 가능합니다.)
- ② 내용을 기입하고 프로그램 개설 버튼을 클릭하면 비교과 프로그램이 개설됩니다.
   (개설된 비교과프로그램은 프로그램 신청 기간이 도래하면 학생 화면에 노출됩니다.)
- ③ 비교과프로그램이 개설되면 프로그램 등록 버튼이 [완료]로 변경됩니다.

#### 2.2 비교과프로그램 관리

비교과프로그램이 등록되면 교육 프로그램에 대한 평가 문항이 포함된 실행점검보고서 리스트 가 자동 생성되지만 실행점검보고서 상세한 내용은 직접 입력합니다.

.....

| 비교과관리                                                                         | 교내비           | 비교과          | 바리               |                                              |                         | n > sena a            | met > nies 4d | s contraction exclusion                  |
|-------------------------------------------------------------------------------|---------------|--------------|------------------|----------------------------------------------|-------------------------|-----------------------|---------------|------------------------------------------|
| - 1414                                                                        | 프로그램          | (a)e)        |                  |                                              |                         |                       |               |                                          |
| e Ida alfed                                                                   | 84+8          |              | •                | RAME PEMERAD.                                |                         |                       |               |                                          |
| - 실행사진목<br>전기보호사 중인(제간에서)                                                     | 95-12         | E more       |                  | E monthead                                   | 174B                    | N <u>CN</u>           | ▼ 실계          |                                          |
| - (TR-22A ##(TR)                                                              | 173           | 74           | •                | Pax - 14                                     | 1 1949                  | 8 74                  | 6994          | 194                                      |
| 표가 되는 것 문항(정말, 전리)<br>- 철과 것 : 것 중인(상업)<br>- 선택 보도가 동안(공식)<br>- 선택 보도가 동안(공사) | n 8-          | 552          | 28+7             | - 7.4ş                                       | 10                      | 프로그색 시작<br>- 영양목 - 발문 | 0<br>34* A    | 생기자 ···································· |
| #7보고세 6만(기위)<br>안전사설판 +                                                       | u 92          | 0151120      | ANALASA<br>A     | 2년 전 년 20년 20년 20년<br>전 19년 21년 21년 21년<br>전 | 1417 전11일<br>1211 제가 11 | 2% - 2%(%*            | 4 <u>5</u> 4  | 3780 94                                  |
| 1994 - A                                                                      | e 94          | 0051100      | 시작공기가            | 2013년 7월 12년 -<br>제 비한 실습 고역                 | 사용사업의 수<br>사진교통         | NE41027               | ES 18.5       | 3/12                                     |
| 19 (AH) 1                                                                     | u Ø           | 1 2016/11/27 | /122018 년<br>11년 | 2010/PER CLAR                                | 16                      | 2% - 484(0°)          | 49 497        | 82100 <b>8</b> 4                         |
|                                                                               | a - <b>A</b>  | 5 2018/11/26 | 전투학 전 전<br>국국 연중 | 867487.55                                    | A MERICAN               | 18                    |               | 0.718 44                                 |
|                                                                               | m 65          | 4 2018/11/25 | 1000000          | 2009 128 AM<br>Dia 341 7 413                 | 이번호유럽<br>(270)          | PS. 98-1/22           | 980 NHE       | 12/13 8/4                                |
|                                                                               | 。<br>公司時期 403 |              |                  |                                              |                         |                       |               | 40                                       |

① 등록된 내용을 수정할 수 있는 페이지로 이동합니다.

② 등록된 내용을 확인할 수 있는 페이지로 이동합니다. 이동된 상세페이지 내에서 등록된 프로 그램에 대한 내용을 일괄출력 할 수 있으며, 수정페이지로 이동할 수 있습니다.

# 3. 학생 설문 관리

3.1 학생 설문 관리

비교과프로그램 등록 시 입력된 설문에 대한 결과를 확인할 수 있습니다.

| ▲등등서를과학기술대학교 A                                                                                            | dministrator         | 이프스런스 - 일                     | 문란에 관중관계                                                                                                    | 사업전 보관·기               | 아마는데 아이폰일은                    | 1 세지만관계 /              | e ''''''<br>에트린 1 - 유리트 2 |
|----------------------------------------------------------------------------------------------------|----------------------|-------------------------------|----------------------------------------------------------------------------------------------------|------------------------|-------------------------------|------------------------|---------------------------|
| 비교과관리                                                                                                    | 교내비                  | 교과관리                          |                                                                                                    |                        | e 2. Administrator            | n Linas dan Silamata   | un o long saista          |
|                                                                                                    | 프로그램                 | 954                           |                                                                                                    |                        |                               |                        |                           |
| 1<br>- MARKER<br>94 Juni 2009 (1912)<br>94 Juni 2009 (1912)<br>94 Juni 2009 (1912)<br>94 Juni 2009 (1912) | dited<br>85712<br>28 | n=4<br>E vwwndd<br>PN         | La moranda                                                                                                    | - 2444                 | <u>- 28</u>                   | 29<br>499991 - 400     |                           |
| - 전화 가지 유명(제외)<br>제네프로 제 (1947) 490<br>프로 제 201 (1946) 490                                                |                      | trease entre                  | a aar                                                                                                    | ta<br>                 | · 전 및 왕의 🌰<br>22 전 - 신전       | লগন<br>প্ৰ <u>গণ</u> ন | eign <sup>α</sup> se      |
| BA ANA SISTAN<br>AMALANY                                                                                  | = 690                | 3119.1129 - <sup>134</sup> 14 | 명수 [E 기술가 남자 가슴<br>신기 전 이상 4 신간<br>편                                                                                                    | 이 상담 마이<br>이의 사실 상     | a Philosophia                 | <b>1845     5</b> 7200 | 44 0A                     |
| - ND4 -                                                                                                   | i kr                 | ADVIDA HOM                    | NA 20102/07 108                                                                                                    | 48744 <u>0</u><br>9720 | USN (2440)                    | <b>N</b> 54 3/17       | म्बर-<br>संग              |
| 10 (A.M.                                                                                                  |                      | 2003 (27 - 216 🎇              | es anone con                                                                                                    | 4-1 9                  | <ul> <li>Ballowegg</li> </ul> | N/10                   | 84 de                     |
|                                                                                                    |                      | anadalar - shini              | est of the second second |                        | - 16 - 1 (Shine 12)           |                        | 44 - 691                  |
| <mark>ನ್</mark> ಟೇ ( 4 ಕೆಸ್)ಗಳು ಮಾಡಿಗಳು ಎ. Ad                                                             | ministrator          | elocieval es                  | 1781 D.C.781                                                                                                    |                        | янты такале                   | i shikayat e           |                           |

비교과관리 교내비교과관리

Representation in the electronic and a second second

| and all that                             | -                          |    | ачть   | -               |           | •        |                                                                                                    | 1               |       |               |
|------------------------------------------|----------------------------|----|--------|-----------------|-----------|----------|----------------------------------------------------------------------------------------------------|-----------------|-------|---------------|
| - 2010 (2010)<br>- 2010 (2010)           |                            |    |        | 100             | is some a | PR-0.011 |                                                                                                    |                 | 248-4 | - A44         |
| 전가 모니지 중심)<br>- 선화 민준지 중요)<br>전가 모니지 중심) | (이상이동)<br>(지원)<br>(전국, 실수) | с  | 92     | 72              | 92        | 20       | 87                                                                                                    | au.             | 242   | N980 02:07    |
| 원····································    | 20100                      | e  | 21     | 44              |           |          | 444444                                                                                                    | 부분 공수 세         | 0.0   | નગલ 🥌 🛷       |
| Sector 2010                              | ्यापर<br>(सम्र             | 11 | 20     | -               |           |          | and stated on the                                                                                                    | N 21 + 1 = 20   | 0.0   | 1016          |
| - 414-97 (10) (893)                      | (414)                      | e  | 10     | 44              |           |          | -                                                                                                    | 55 <b>2</b> - 4 | 0.0   | 494           |
| Order Horder                             |                            |    | 50     | -               |           |          | mit en misse (en                                                                                                    | ne-cent         | 000   | 40101         |
| 지난비지가                                    |                            | ы  | 14     | -1.F            |           |          | OR A DESCRIPTION OF A DESCRIPTION OF A D | ALC - I = 20    | 0.0   | 1016          |
| 08-166-1                                 | +                          |    | 10     | 44              |           |          | -                                                                                                    | 48.24.4         | ero.  | 494           |
|                                          |                            | 11 | h      | ne <del>y</del> |           |          | and shared version                                                                                                    | ALC - 1710      | 0.0   | SEADA         |
|                                          |                            | e  | 14     | 44              |           |          | -                                                                                                    | 48244           | en.   | 494           |
|                                          |                            |    | L.     | 100             |           |          | The Landship Land                                                                                                    | 100.0010        | 000   | 40404         |
|                                          |                            |    | 12     |                 |           |          | OR A DECK OF A DECK OF A D | ALC: 47.20      | 0.0   | 1016          |
|                                          |                            | 22 | NIM NI |                 |           |          |                                                                                                    |                 |       | NO 23 2 7 4   |
|                                          |                            |    |        |                 |           |          | 10 A 1                                                                                                    | 2 1 4 1 11      |       | •             |
|                                          |                            |    | 목표     |                 | SWS       |          |                                                                                                    |                 |       | 3<br>98671971 |

① 비교과관리>교내비교과>교내비교관리 메뉴를 클릭합니다.

- ② 설문에 참여한 학생 개개인의 사전/사후 설문 결과를 확인할 수 있습니다.
- ③ 설문 통계 결과를 확인할 수 있습니다.
- ④ 설문에 참여한 학생에게 SMS를 보낼 수 있으며 학생 리스트를 엑셀로 다운받아 확인할 수 있습니다.

3.1.1 학생 사전/사후 설문 결과

비교과프로그램이 등록되면 교육 프로그램에 대한 평가 문항이 포함된 실행점검보고서 리스트 가 자동 생성되지만 실행점검보고서 상세한 내용은 직접 입력합니다.

.....

| 비교과관리                                                                                  | 교내비교                                      | 과관리                                             |
|----------------------------------------------------------------------------------------|-------------------------------------------|-------------------------------------------------|
| autor.                                                                                 | 40443                                     | 사용자의가 비료가르보다며 단속도 벗기지.<br>사용공산과 비가과 아르그램 사원 성운지 |
| - 2014년 4월 24<br>- 전화지역 41                                                             | <ul> <li>8.4</li> </ul>                   | 2019/11/0-3016.01 38                            |
| 문제보고의 유민(영습<br>- 전라기 4시 음년(영업<br>- 전라기 4시 음년(영업                                        | ≪ <b>1</b><br>'만쪽도 명가.<br>''              |                                                 |
| an lean An San<br>An lean An San<br>An lean An San<br>An lean An San<br>An lean An San | 1.2 프로 14<br>40                           | 에 <del>내었던 大</del> 部위입니.<br>지 않다.<br>다          |
| elekaritet                                                                             | <ul> <li>● ##</li> <li>● 92.48</li> </ul> | n                                               |
| 1000                                                                                   | 1                                         |                                                 |
| at table                                                                               |                                           |                                                 |

① 참여한 학생의 사전/사후 역량 진단 결과를 확인할 수 있습니다.

......

.....

3.1.2 설문통계결과

비교과프로그램이 등록되면 교육 프로그램에 대한 평가 문항이 포함된 실행점검보고서 리스트 가 자동 생성되지만 실행점검보고서 상세한 내용은 직접 입력합니다.

\_\_\_\_\_

| 비교과관리                                                                  | 교내비교:       | 과관리                                                                                                  |        |               |
|------------------------------------------------------------------------|-------------|----------------------------------------------------------------------------------------------------|--------|---------------|
| (4)22                                                                  | 실부지 제품      | 바르스네 사 지원전 2 시작 <sup>4</sup> 인 전 4                                                                   |        |               |
| - 2014 2424                                                            | +9120       | SUBJECT STREED                                                                                       |        |               |
| ana wikana sua                                                         | - 4412      | 2019;11:28:03:09-2015;11:20:22:08                                                                    |        |               |
| · 레이보고의 승인(편성)<br>- 입과학교의 승인(민준, 신리)                                   | 61116       | st.                                                                                                  |        |               |
| - 2712표시 국가(영위)<br>월급부 (서 국가(경제왕)<br>월급부 (서 국가(영제))<br>- 월대부 (서 중인(서대) | 51411 7 640 | <ul> <li>1904 118</li> <li>2904 118</li> <li>2904 187</li> <li>4904 127</li> <li>5905 001</li> </ul> |        |               |
| हम्राद्य ।                                                             | _           |                                                                                                    |        |               |
| 484 +                                                                  | 사진역량 전단     | 응답시 (고) 문향)                                                                                          |        |               |
|                                                                        | но          | <b>建设-1</b> 8月                                                                                       | DV IA  | - <b>用</b> 型人 |
|                                                                        |             |                                                                                                    | 9      | ø             |
|                                                                        |             | CT V의 전에 관계할 고니가 되었다.?                                                                               | oh lip | 6             |

- ② 해당 프로그램에 대한 설문 통계결과를 확인할 수 있습니다.
- ③ 설문에 참여한 학생들의 설문내역를 엑셀로 다운하여 확인할 수 있습니다.

# 4. 결과보고서 관리

결과보고서는 프로그램 등록 및 설문이 모두 완료된 후 작성 가능합니다. 사전/사후 설문 결과 와 학생 만족도 조사 통계 결과를 보고 요약 내용을 확인하고 총평 및 개선방안을 입력합니 다.

|                                                              | 1억교 A4       | lminist | rator         | (Jand       | 4 <b>4</b> 28  | M 235                                         | ન નઇ                         | avad            | 8924       | 위신폰 <b>실건</b> :    | 세지원스럽     | 에 사이드;           | ्रावत<br>11 क्षिम्प्रस |
|--------------------------------------------------------------|--------------|---------|---------------|-------------|----------------|-----------------------------------------------|------------------------------|-----------------|------------|--------------------|-----------|------------------|------------------------|
| 비교과관리                                                        | 비            | 교니      | 비배            | 교과          | 바리             |                                               |                              |                 | <b>#</b> > | Administration - 1 | 비구지 관리 () | an Maraal III aa | 에너 7의 관리               |
|                                                              | -            | 푸쿠      | ъą            | 관리          |                |                                               |                              |                 |            |                    |           |                  |                        |
| 1                                                            |              | 2       | <u>8±7</u> 1  | <b>€</b> 23 | •              | 814018-0 E.M.7                                | AR.                          |                 |            |                    |           |                  |                        |
| · 신망시험력<br>- 건강성 / 제 슈에 We                                   | 40101        | 8       | z apr         | H muk       | 1.11 ·         | E www.894.4                                   | 4                            | 그로 (明양)         | -15        | ۲                  | 14        | 7                |                        |
| 11시 위 2 시 이언(위)                                              | 11           |         | <del>ad</del> | 24          | •              | +23 2                                         | ۰ ب                          | 4949            | 24         |                    | 2984      | *44              |                        |
| - 김사 기가서 승연[전]                                               | 7,84         |         |               |             |                |                                               |                              |                 |            |                    |           |                  |                        |
| - 전라코고지 중인상(                                                 | 21           |         |               |             |                |                                               |                              |                 | 17         | 843 <b>Q</b>       |           |                  |                        |
| · 전라보고지 순연(급)<br>전 1 - 2 - 4 - 4 - 4 - 4 - 4 - 4 - 4 - 4 - 4 | 484)<br>- 11 |         | ±∿            | 동작업         | 2943           |                                               |                              | T               |            |                    | 121/24    | 204 -            | 문제 문제                  |
| 을 위로 가지 않았다.<br>- 김대부 4시 승인(서                                | -11<br>1.H   |         |               |             |                | D. and the set                                | an aire sinte                | v               | 10.0       |                    | 2         |                  |                        |
| 전전시험관                                                        | _            |         | 635           | 82.112      | 시키신보공지<br>의    | 21818184<br>오라운영관계<br>오                       | শাংশ রাগ<br>রাগদাস রাগ       | 2<br>2          |            | E4(9-42)           | 424       | s/.au            | et av                  |
| -<br>1991 - 14                                               |              | 1       | 6JQ           | 1815-1126   | <u>এ</u> ম্বরণ | 2019억/4도 1<br>세 제작 신습 /                       | 3월 석공공학<br>2월 17일 1월         | 41 B2           |            | 1241-22420         | 250       | 5/12             | स्त जन                 |
| uluies)                                                      | -            |         | ся.           | 3054117     | 사용 정상당수*<br>내의 | 2012/11/12 0                                  | 00111                        | 8               |            | E-1(227(9)         | 955       | 2/16             | ee du                  |
|                                                              |              |         | 6.00          | 385,1127    | VIOLEN -       | 1100 2020<br>1121 1121 2020<br>2021 1121 2020 | 2333/44<br>2382256<br>280256 | 97)<br>77) - 97 |            | B4(0~-85           | 455       | 0/10             | 64 - yu                |

- ① 비교과관리>교내비교과>교내비교관리 메뉴를 클릭합니다
- ② 결과보고서 [미완료]버튼을 클릭하면 결과보고서 등록 화면으로 이동합니다.

#### 4.1 결과보고서 등록

결과보고서는 프로그램 등록 및 설문이 모두 완료된 후 작성 가능합니다. 사전/사후 설문 결과 와 학생 만족도 조사 통계 결과를 보고 요약 내용을 확인하고 총평 및 개선방안을 입력합니 다.

| 비교과관리                                                                                                    | 교내비교과                                                                                                    | 관리                                                |           | W D Administrator 1 | ) NERVAL - ENVERN - ENVERN |  |  |  |
|----------------------------------------------------------------------------------------------------|----------------------------------------------------------------------------------------------------|---------------------------------------------------|-----------|---------------------|----------------------------|--|--|--|
| 21(-)23                                                                                                    | 프로그램 개요                                                                                                    |                                                   |           |                     |                            |  |  |  |
| - 고대리 2세간리                                                                                                    | -9-33                                                                                                    |                                                   |           |                     |                            |  |  |  |
| - SISTACLE<br>ACTIVITY CONTRACTOR                                                                                                    | 999 V.H                                                                                                    | 5/15/454.4                                        |           | 64. D.A.            | м                          |  |  |  |
| 9712224 8/9(88)                                                                                                    | 22040                                                                                                    | * 214 * 3015 [1115 45:30 Weath* 3048 [1115 17:30] |           |                     |                            |  |  |  |
| = 20 년 (2012년, 223)<br>- 김과한 : 이 중철(영웅)<br>- 김과한 : 이 중철(영국)<br>- 김과한 : 이 중철(영국)<br>- 김가보도의 중철(가지)                                                                                                    | DKIRKAW),                                                                                                    | -018/2/100                                        |           |                     |                            |  |  |  |
| el e lon de la companya de la companya de |                                                                                                    |                                                   |           |                     |                            |  |  |  |
| 1을 1고기                                                                                                    | 프로그램 운영 같                                                                                                    | 빌고}                                               |           |                     |                            |  |  |  |
| 4H21 -                                                                                                    | anticle(anti-value)                                                                                                    | ¢an                                               |           |                     |                            |  |  |  |
|                                                                                                    | weight (graft -                                                                                                    | *348.24                                           |           |                     |                            |  |  |  |
|                                                                                                    |                                                                                                    | R == D B J U                                      | 5 X 🔤 q 🗛 | Ø- 11               |                            |  |  |  |
|                                                                                                    | 운영관련 증명과                                                                                                    | #                                                 |           |                     |                            |  |  |  |
|                                                                                                    | <ul> <li>(1) 출입 용량자가 성부 해시</li> <li>(2) 11 [1911] 실제 사람[1051] 2015 전 월 실제 사람은 2015 월</li> <li>(2) 2) 11 [1911] 실제 가장 가장 지하지 않는 것을 것 같은 것 같이 좋입하다.</li> <li>(3) 전 1도 조사로 신체가 성용 전문과 것 않는 것으로 지하지 않지? 여러도 조직 (2) 2 4 4 1 1 1 1 1 1 1 1 1 1 1 1 1 1 1 1 1</li></ul> |                                                   |           |                     |                            |  |  |  |
|                                                                                                    | 1949 Barker 100 30 Million 15                                                                                                    |                                                   |           |                     |                            |  |  |  |

- 내용을 기입하고 저장 버튼을 클릭하면 내용을 저장하고 교내비교과 관리 리스트로 이동합니다.
- ② 결과보고서가 등록되면 결과보고서 상태버튼은 [완료]로 변경됩니다.

.....

# 5. 참여자

비교과프로그램을 신청한 학생을 확인할 수 있습니다. 신청 학생을 승인하거나 수료상태로 변 경할 수 있습니다. 학생 출석 체크를 할 수 있으며 과제를 다운받을 수 있습니다.

| <b>, 1</b> 1: 2서울과학기술대학                                 | e A: | imin      | strat       | or       | 0.047        | et y       | Zeld y         | 544                 | 491     | 12:04 | state)        | 1 419      | 1793-64       | 44.25           | did.   | 401-264              | (* 793)<br>유지역수 |
|---------------------------------------------------------|------|-----------|-------------|----------|--------------|------------|----------------|---------------------|---------|-------|---------------|------------|---------------|-----------------|--------|----------------------|-----------------|
| 비교과관리                                                   |      | Ш         | ᄟ           | 비고       | 김과           | 관리         |                |                     |         |       | ۴             | Ahri       | basiar 🤇      | 비고지.6박 :        | 24140  | 27 - 24              | 비교계,4세          |
| ar Maan<br>Affa ar Ref                                  |      |           | 44 <u>×</u> | a 3      | ×            | . 1        | •              | ia +t Va            | 12 (144 | NIN . |               |            | 2444          | */4             |        |                      |                 |
| - 신청사직목<br>- 신아기고의 중심(제품의<br>- 김과하고의 중심(제품)             | 1    | Ū         | 22          | 18<br>88 | : [진기<br>44] | 정보공<br>상원3 | :학과 신기<br>- 6년 | l 경진<br>-           | 마히      | 칭의공*  | 핵실계<br>건백 3 영 | 경진다<br>신동3 | (하 참)<br>외 조건 | 가 신청<br>3명 : 1월 | and w  | (Laux                | ধাৰণ            |
| · (개도코의 운영)(신고)<br>- 271도코의 운영(영*()                     | 9171 | u         | dv          | 72       | 95           | 973        | J.C.           | **                  | 20      | 문학자   |               | 42         | વલકુમ         | eve:            | 14     | o-144                | $\pi^{\pi,Q}$   |
| ante de Central<br>Antes de Central<br>Antes de Central | 1    | u         | 3           | 18       |              |            | 지난문사           | 878<br>2 <b>3</b> 9 | L       |       |               |            | 제작성           | 2003.1159       | 18     | où.                  |                 |
| 안정시설판                                                   | +    | u         | 2           | 17       |              |            | 정보물산           | 3 <u>(</u> 8        | L       |       |               |            | শ্ব প্        | 20041156        | 48     | 0.3                  |                 |
| 시골비 24                                                  | •    | c         | ī           | -        |              |            | 922300         | 성실와<br>목            | ı.      |       |               |            | 498           | 2013-11-25      | 69     | 471                  |                 |
| 4474                                                    | Ŧ    | <b>A1</b> | 4510        |          |              |            |                |                     |         |       |               |            |               |                 |        |                      | 10 <b>m</b> 1/1 |
|                                                         |      |           | 목록          |          | 44           | 2          | SMS            | 916) K              |         |       |               | 25         | <u>श लग</u> ा | 2<br>2**        | જી ગયા | <mark>4</mark><br>टन | (선수가)           |

- ① 학생의 비교과프로그램에 대한 상태를 변경할 수 있습니다.(신청, 승인, 수료, 미수료, 대기)
- ② 선택된 학생에게 SMS를 보낼 수 있습니다.
- ③ 학생들의 출석체크 및 과제 다운을 받을 수 있습니다.
- ④ 관리자가 임의로 학생을 추가할 수 있습니다.

#### 5.1 참여자 학생 추가

비교과 프로그램에 관리자가 학생을 추가할 수 있습니다. 다중입력과 수동입력으로 나누어지 며, 다중입력을 원할 시 해당 엑셀 양식을 다운로드 받은 후 진행할 수 있습니다.

| 비교과관리                                             | 교내비교과관리   |                                                        |          |     |           |    |  |  |  |  |  |  |  |
|---------------------------------------------------|-----------|--------------------------------------------------------|----------|-----|-----------|----|--|--|--|--|--|--|--|
| uti va                                            | 역생수가      |                                                        |          |     |           |    |  |  |  |  |  |  |  |
| ·프랑(프라킹)<br>신입계속=                                 | 721       | # H#Sd()(2,87 H) = 0,1*8d                              |          |     |           |    |  |  |  |  |  |  |  |
| - 김과선 가지 승진 사슴이랑)<br>월강된 가지 승인 위험)                | 역겔 입로드 방법 | 4                                                      |          |     |           |    |  |  |  |  |  |  |  |
| ·····································             | 89 HZ     |                                                        |          |     |           |    |  |  |  |  |  |  |  |
| 일하는 가지 않던 것이다.<br>일하는 가지 않던 문제<br>- 신하는 다지 응답[기대] | 에임 엄구는 것  | 2 (21월 19월 21월 21일 21일 21일 21일 21일 21일 21일 21일 21일 21일 |          |     |           |    |  |  |  |  |  |  |  |
| la artist                                         |           |                                                        |          |     |           |    |  |  |  |  |  |  |  |
| 12H23 -                                           | 12 NO     | (Paris)                                                | P 718720 | 194 | 7.45.70.2 | 97 |  |  |  |  |  |  |  |
| [년왕의 -                                            | 3         |                                                        |          |     |           |    |  |  |  |  |  |  |  |
|                                                   |           | 유수(전 대)이다가                                             | Bich 다.  |     |           |    |  |  |  |  |  |  |  |

- ① 다중입력의 경우 엑셀 양식을 다운로드 받아 양식에 맞추어 학생 정보를 입력합니다.
- ② 해당 양식을 저장 후에 사이트 내에 업로드하고, 양식 파일 업로드 버튼을 클릭합니다.
- ③ 작성한 학생들의 정보가 표 형식으로 나타나며, 저장버튼이 생성됩니다.